# オンラインクラス参加の流れ

## 予約方法

当院ホームページのインターネット予約からお申し込みください。 インターネット予約⇒産前クラスまたは産後クラス⇒希望のクラス

※ 予約された方の登録メールアドレスに参加招待メールを送信いたします。
 ※ メール登録をされていない方は必ずメールアドレスの登録をお願いいたします。
 ※ 迷惑メール登録されていないかドメイン設定の確認をお願いいたします。

### 参加方法

- 事前に Zoom のダウンロードをお願いいたします。
  (下記 PDF「Zoom ダウンロード」をご覧ください。)
- 参加招待メールをご確認ください。(招待メールの送信日はクラスによって異なります) 招待メールに Zoom に参加する URL、ミーティング ID、パスコードの記載があります。

※メールが届かない場合はご連絡下さい。

#### 開催当日

開催時間の 15 分~ 30 分前から入室可能です。(クラスによって異なります) Zoom を利用するのが初めての方、慣れていない方は早めに入室をしておくことをお勧 めいたします。インターネット接続環境や背景に映るものについては自己責任のもとご参加 ください。

※ 起こりやすいトラブルについて下記 PDF「Zoomトラブルシューティング」に掲載してありますのでご参照ください。

#### パソコンで視聴の方

- 送信された招待メールの「Zoom ミーティングに参加する URL」をクリックします。
- 2 ウェブブラウザが開く⇒「Zoom meeting を開く」をクリックします。
- 3 ミーティングルームに接続します。担当者より許可を出しますので、そのままお待ち ください。
- 5 担当者がオンライン状況の確認を行います。
  (ビデオはオン、発言をしないときはミュートで待機してください)
- 6 開始時刻となりましたらクラスを開始いたします。

スマートフォン・タブレットで視聴の方

- 1 送信された招待メールの「Zoom ミーティングに参加する URL」をタップします。
- 2 アプリが起動します。

3~6 は PC での視聴と同様

Zoom ダウンロードはこちらから

Zoom トラブルシューティングはこちらから

オンラインクラスご注意とお願い